## How to add a user to the Administrators group

- 1. Start the Windows 'Computer Management' console by running 'compmgmt.msc'
  - In Windows 10 type compmgmt.msc in the search box:

|           | 📢 My          | stuff            |            | Q     | Web      |
|-----------|---------------|------------------|------------|-------|----------|
|           | compm         | gmt.msc          |            |       |          |
| In Window | s 7 and Vista | click 'Start' an | nd type co | ompmo | gmt.msc: |
| <b>(</b>  | 6             |                  | 0          |       |          |

2. Navigate to 'Local Users and Groups' > 'Groups', then right click on 'Administrators' and select 'Add to group'.

| E Computer Management (Local                         | Name                                                        | Description                                                                                            |  |  |
|------------------------------------------------------|-------------------------------------------------------------|----------------------------------------------------------------------------------------------------|--|--|
| V 🙀 System Tools                                     | Access Control Assist                                       | Members of this group can remot                                                                        |  |  |
| >      Event Viewer     Shared Folders               | Administrators<br>Backup Operators                          | Add to Group rride se                                                                                  |  |  |
| Local Users and Groups                               | A Cryptographic Ope                                         | All Tasks > perfor                                                                                     |  |  |
| Groups                                               | Event Log Readers                                           | Rename ess as m                                                                                        |  |  |
| 📇 Device Manager                                     | Administra                                                  | Properties ve com                                                                                      |  |  |
| <ul> <li>Storage</li> <li>Disk Management</li> </ul> | A IIS_IUSRS                                                 | Help have s                                                                                            |  |  |
| > Services and Applications                          | Performance Log Users<br>Performance Monitor<br>Power Users | Members of this group may sche<br>Members of this group can acces<br>Power Users are included for back |  |  |

| 3. | lf y | our user | account | isn't in | the | list then | click the | 'Add' | button: |
|----|------|----------|---------|----------|-----|-----------|-----------|-------|---------|
|----|------|----------|---------|----------|-----|-----------|-----------|-------|---------|

| Administrators Pro                                                     | perties                             |                                           |                                     | ?                     | $\times$    |      |
|------------------------------------------------------------------------|-------------------------------------|-------------------------------------------|-------------------------------------|-----------------------|-------------|------|
| General                                                                |                                     |                                           |                                     |                       |             |      |
| Adminis                                                                | trators                             |                                           |                                     |                       |             |      |
| Description:                                                           | Administrators h<br>to the computer | ave comple<br>r/domain                    | te and unrestric                    | ted acce              | SS          |      |
| Members:                                                               |                                     |                                           |                                     |                       |             |      |
| Add                                                                    | Remove                              | Changes to<br>are not effe<br>user logs o | a user's group<br>ctive until the n | members<br>ext time t | ship<br>the |      |
|                                                                        | ок с                                | ancel                                     | Apply                               | He                    | elp         |      |
| 4. Enter your account nar                                              | ne and click 'OK                    | ':                                        |                                     |                       |             |      |
| Select Users                                                           |                                     |                                           |                                     |                       |             | ×    |
| Select this object typ<br>Users or Built-in sec<br>From this location: | ee:<br>urity principals             |                                           |                                     |                       | Object Ty   | /pes |
|                                                                        |                                     |                                           |                                     |                       | Locatio     | ns   |
| Enter the object nam                                                   | nes to select ( <u>exa</u>          | amples):                                  |                                     |                       | Check N     | ames |
| Advanced                                                               |                                     |                                           |                                     | ОК                    | Car         | ncel |